### STATEWIDE INDUSTRIAL GENERAL PERMIT

## DISCHARGER'S GUIDE TO THE STORM WATER MULTIPLE APPLICATION AND REPORT TRACKING SYSTEM (SMARTS) DATABASE

## **NO EXPOSURE CERTIFICATION (NEC)**

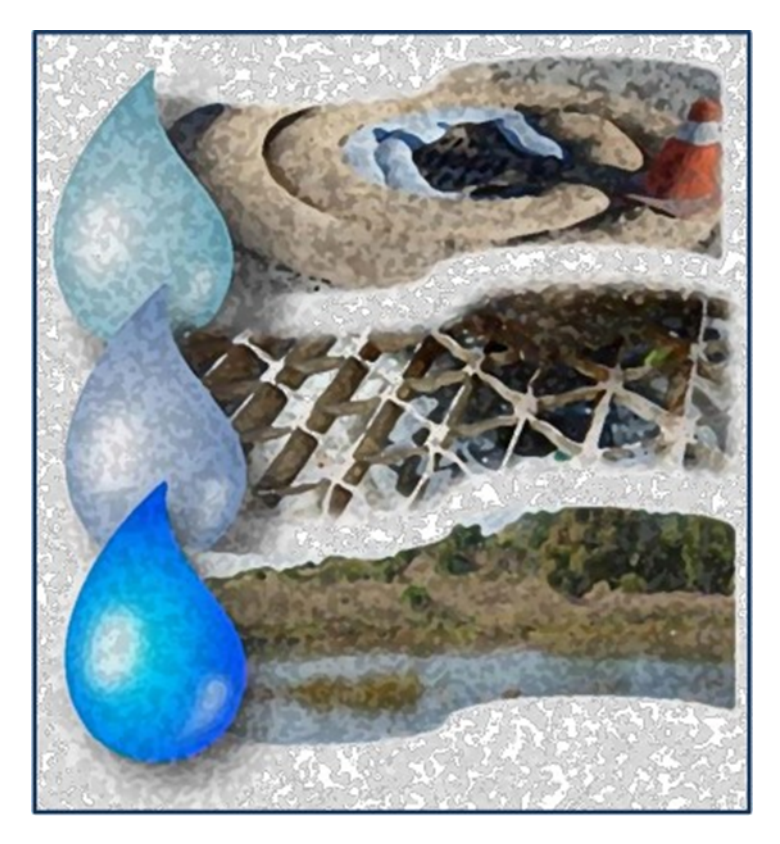

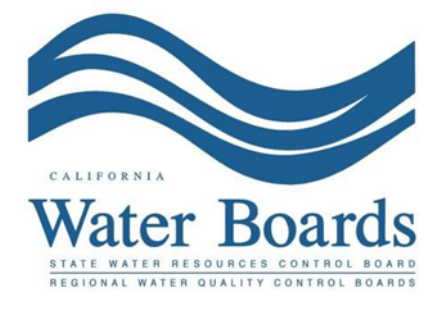

Last Revised: February 2024

# Statewide Storm Water Industrial General Permit (IGP) –No Exposure Certification:

<u>The Industrial General Permit (2014-0057-DWQ as Amended in 2015 and 2018)</u> (https://www.waterboards.ca.gov/water\_issues/programs/stormwater/igp\_20140057dwq.ht ml) regulates stormwater discharges associated with industrial activities.

Any Discharger operating a facility described in Attachment A

(https://www.waterboards.ca.gov/water\_issues/programs/stormwater/docs/industrial/2014i ndgenpermit/atta.pdf) may file a No Exposure Certification (NEC) if the facility meets the condition of "No Exposure". A Discharger must electronically certify and submit No Exposure Certification Permit Registration Documents (PRDs) via the State Water Resources Control Board's (State Water Board's) Storm Water Multiple Application and Report Tracking System (SMARTS).

The PRDs required for submittal through SMARTS are a certified NEC, a Facility/Site Map, an application fee, and an Electronic Authorization (e-Authorization) Form. The e-Authorization form must be signed with an original wet ink signature, by the Legally Responsible Person (LRP) and mailed to one of the addresses listed on the form.

The Discharger must evaluate eleven major areas where stormwater exposure may occur, per the Industrial General Permit listing in <u>Appendix 2</u> (https://www.waterboards.ca.gov/water\_issues/programs/stormwater/docs/industrial/201 4indgenpermit/app2.pdf). If the Discharger cannot certify all eleven major areas do not have exposure, the facility is not eligible for the NEC.

The conditional "No Exposure Certification" is not effective until the application is processed by the State Water Board and assigned a NEC ID number.

The facility must maintain a condition of "No Exposure" at all times to remain eligible for the NEC. The conditions of "No Exposure" must be annually recertified in SMARTS starting July 1<sup>st</sup> each reporting year and must be completed before the following October 1<sup>st</sup>. If any conditions change at the facility resulting in the exposure of industrial materials and activities to stormwater, the Discharger must immediately file a Notice of Intent (NOI) and stormwater pollution prevention plan. The following steps guides a Legally Responsible Person to certify and submit a No Exposure Certification in SMARTS.

 Log into <u>SMARTS</u>: (https://smarts.waterboards.ca.gov). Browser Requirements: SMARTS best works with Google Chrome or Microsoft Edge.

| Olaon                                                         |                |                                                                               | About Us Contact Us Subscribe 🛟 Settings                                                    |
|---------------------------------------------------------------|----------------|-------------------------------------------------------------------------------|---------------------------------------------------------------------------------------------|
| CALIFORNIC<br>WATER BOARDS<br>Kein Ware Beauter Control Based | Board Programs | Drinking Water Water Quality                                                  | Water Rights Notices Water Boards Search                                                    |
| Stormwater Multiple Applic                                    | ation and Repo | ort Tracking System<br>SMARTS<br>BOULD AND AND AND AND AND AND AND AND AND AN | SMARTS LOGIN<br>User ID:<br>Password:<br>Cogin Create Account<br>Eorgot User ID or Password |

#### 2. Select Permit and Application Type

From the main menu, the user must go to the "Start a New Application" drop-down list, select "Industrial Permits", and then select "Statewide Industrial NEC".

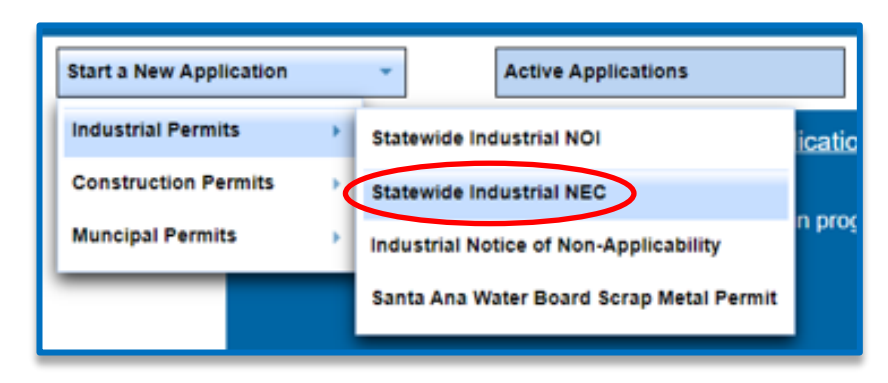

#### No Exposure Certification Guidance Last Revision: February 2024

#### 3. Select the Organization Record

The LRP may create a new organization or select an existing organization (if created and linked previously). Only LRPs may create new organizations. A DAR or DEP may only link the new application to an existing organization they are currently linked to.<sup>1</sup> Mark the bubble under the "select" column for the "Organization ID" and select "Next" at the bottom left corner of the screen.

| S                          | tormwater Multiple                                                | Application and Report Tracking System Water Boards | CallEPA<br>Callent Enverseen<br>Prescher Ageney |                               |  |  |  |  |  |
|----------------------------|-------------------------------------------------------------------|-----------------------------------------------------|-------------------------------------------------|-------------------------------|--|--|--|--|--|
| Start a                    | New Application ~                                                 | Active Applications File Reports                    | Account Management Docum                        | ments Ready for Certification |  |  |  |  |  |
| Home > Select Organization |                                                                   |                                                     |                                                 |                               |  |  |  |  |  |
| Applica                    | tion Type: Statewide Ind                                          | dustrial NEC                                        |                                                 |                               |  |  |  |  |  |
| Select t                   | he Organization record t                                          | to start the application and click "Next".          |                                                 |                               |  |  |  |  |  |
|                            | (t of t) is is 10 v                                               |                                                     |                                                 |                               |  |  |  |  |  |
| Select                     | Organization ID 🗘                                                 | Organization Name 🌣                                 | Address                                         | Business Type 🌣               |  |  |  |  |  |
|                            |                                                                   |                                                     |                                                 |                               |  |  |  |  |  |
| $\bigcirc$                 | 0                                                                 | Create New Organization                             | Create New Organization                         |                               |  |  |  |  |  |
| 0                          | 632018                                                            | Test Owner Company                                  | 1001 I Street Sacramento CA 95814               | Private Business              |  |  |  |  |  |
| 0                          | 635032                                                            | test123                                             | 1001 I street Sacramento CA 95814               | Private Individual            |  |  |  |  |  |
| ۲                          | 658759                                                            | Sdischarger                                         | 1001 I street sacramento CA 95814               | Private Business              |  |  |  |  |  |
| 0                          | 659704                                                            | ABC corp                                            | 111 AB Ave Sacramento CA 95632                  | Private Business              |  |  |  |  |  |
| ۲                          | 681563                                                            | Test Org                                            | 1001 I Street Sacramento CA 95814               | Other                         |  |  |  |  |  |
|                            |                                                                   | (1 of 1) 1                                          | P> P1 10 V                                      |                               |  |  |  |  |  |
| $\leq$                     | Next © 2022 State of California. Conditions of Use Privacy Policy |                                                     |                                                 |                               |  |  |  |  |  |

#### 4. Create New Organization Record

If the LRP is creating a new organization, enter all organization information required below. If not creating new organization, go to step 5.

**NOTE:** the organization name and organization address may differ or can be the same as the facility/business name and facility/business address. Once complete, select "Create Organization".

| Stormwater Multiple Application and Report Tracki | ng System Water Boards          | CalEPA<br>Catorria Environmental<br>Protection Agancy | You are logged in as Salvador Chaparro. If this account does not belong to you, please log out. |                                   |
|---------------------------------------------------|---------------------------------|-------------------------------------------------------|-------------------------------------------------------------------------------------------------|-----------------------------------|
| Start a New Application                           | File Reports                    | Account Management                                    | Recertify Existing Applications                                                                 | Documents Ready for Certification |
| Home > Select Organization > Create Organization  |                                 |                                                       |                                                                                                 |                                   |
| Application Type:Statewide Industrial NEC         |                                 |                                                       |                                                                                                 |                                   |
| Please enter the new Organization Details         |                                 |                                                       |                                                                                                 |                                   |
| Organization Name:                                | •                               |                                                       |                                                                                                 |                                   |
| Foreign Address: O Yes O No                       |                                 |                                                       |                                                                                                 |                                   |
| Address Line 1:                                   | •                               |                                                       |                                                                                                 |                                   |
| Address Line 2:                                   |                                 |                                                       |                                                                                                 |                                   |
| City:                                             |                                 |                                                       |                                                                                                 |                                   |
| State: CA 🗸                                       |                                 |                                                       |                                                                                                 |                                   |
| Zip:                                              |                                 |                                                       |                                                                                                 |                                   |
| Business Type:                                    |                                 |                                                       |                                                                                                 |                                   |
| Federal Tax Id:                                   | Mandatory for Private Business. |                                                       |                                                                                                 |                                   |
| Create Organization                               |                                 |                                                       |                                                                                                 |                                   |
|                                                   | © 2022 State of California. Cor | ditions of Use Privacy Policy                         |                                                                                                 |                                   |
|                                                   |                                 |                                                       |                                                                                                 |                                   |

<sup>&</sup>lt;sup>1</sup> If the user does not see an organization listed, contact the LRP to link user or contact the Stormwater Help Desk to update your user account to an LRP.

#### 5. Linked Users

Verify, add, or remove users linked to the new application. Users already linked to the organization automatically populate in this section.

**NOTE:** A LRPs can link or delink LRPs and DARs with the same email domain, or DEPs. For assistance linking a DAR with a different email domain, contact the Stormwater Help Desk at stormwater@waterboards.ca.gov. Additionally, DARs may link or delink DEPs, and DEPs cannot link or delink any user. Click the "Confirm and Create Application" button to continue.

|                                                               | and report maning officer          | Water Boards      | CCCV Second does not belong to you | , please log out.                 |  |  |  |  |  |
|---------------------------------------------------------------|------------------------------------|-------------------|------------------------------------|-----------------------------------|--|--|--|--|--|
| Start a New Application ~                                     | ive Applications File Reports      | Account Managemen | t Recertify Existing Application   | Documents Ready for Certification |  |  |  |  |  |
| Home > Select Organization > Display Exit                     | sting User(s)                      |                   |                                    |                                   |  |  |  |  |  |
| Application Type: Statewide Industrial NEC                    |                                    |                   |                                    |                                   |  |  |  |  |  |
| Add LRP Add DAR Add DEP Confirm and Create Application        |                                    |                   |                                    |                                   |  |  |  |  |  |
| Below is a list of User(s) currently linked to                | the Organization Test Organization |                   |                                    |                                   |  |  |  |  |  |
| Legal Responsible Person                                      |                                    |                   |                                    |                                   |  |  |  |  |  |
| First Name                                                    | Last Name                          | Email             | User Account                       | Delink User                       |  |  |  |  |  |
| Salvador                                                      | Chaparro                           |                   | 684453                             |                                   |  |  |  |  |  |
| Duly Authorized Representative                                |                                    |                   |                                    |                                   |  |  |  |  |  |
| First Name                                                    | Last Name                          | Email             | User Account                       | Delink User                       |  |  |  |  |  |
| No records found.                                             |                                    |                   |                                    |                                   |  |  |  |  |  |
| Data Entry Person                                             |                                    |                   |                                    |                                   |  |  |  |  |  |
| First Name                                                    | Last Name                          | Email             | User Account                       | Delink User                       |  |  |  |  |  |
| No records found.                                             |                                    |                   |                                    |                                   |  |  |  |  |  |
| © 2022 State of California Conditions of Line. Drivery Delicy |                                    |                   |                                    |                                   |  |  |  |  |  |
|                                                               | U LULL                             |                   | .,,                                |                                   |  |  |  |  |  |
|                                                               |                                    |                   |                                    |                                   |  |  |  |  |  |
|                                                               |                                    |                   |                                    |                                   |  |  |  |  |  |

#### 6. Operator Information

Enter all required Operator Information. Once all required information is entered select "Save & Continue.

**NOTE:** The option to auto-populate the operator contact information is available as a drop-down box. Select the user's information to be populated from their linked account. Verify the information once it is populated for accuracy.

If at any time during the application process the user needs to stop and return to the application at a later time, select "Save & Exit". To return to the application, select "Pending Applications" from the "Main Menu", then select the application ID number under the "Application ID" column on the left-hand side.

| Operator Information         | Operator Information                                                                                                    |              |             |                 |                  |                 |       |                  |              |         |               |                 |
|------------------------------|----------------------------------------------------------------------------------------------------|--------------|-------------|-----------------|------------------|-----------------|-------|------------------|--------------|---------|---------------|-----------------|
| The application is organ     | The application is propried into different take. Please complete all applicable take before submitting the form. If you want to complete the application at a later time, please click on *Srue & Evit* |              |             |                 |                  |                 |       |                  |              |         |               |                 |
| NEC ID/App ID:               | NEC ID/Ann ID:                                                                                                    |              |             |                 |                  |                 |       |                  |              |         |               |                 |
| Status:                      | Not Submitted                                                                                                    |              | operator.   | test test CA 99 | 999              |                 |       |                  | Pro          | ocessed | Date:         |                 |
| Order No:                    | 2014-0057-DWQ                                                                                                    |              | Facility:   |                 |                  |                 |       |                  | NC           | T Effec | tive Date:    |                 |
| Permit Type:                 | Industrial - NEC Previous ID: -                                                                                                    |              |             |                 |                  |                 |       |                  |              |         |               |                 |
|                              |                                                                                                    | Dillion Late |             | 0               | Durate           |                 |       | Otatus 111-14-14 | 1.1-1        |         |               |                 |
| Operator Into Facili         | ty Info NEC Checklist                                                                                                    | Billing Info | Attachments | Certification   | Reports          | Inspections     | Print | Status History   | Linked Users |         |               |                 |
| Operator Information         | Populate Contact Info                                                                                                    | Select       |             |                 | $\triangleright$ |                 |       |                  |              |         |               |                 |
| Operator Name:               | Test DEP                                                                                                    |              | *2          |                 | c                | contact First N | ame:  |                  |              |         | *:            |                 |
| Street Address:              | test                                                                                                    |              | * 2         |                 | c                | Contact Last Na | ame:  |                  |              |         | *             |                 |
| Address Line 2:              |                                                                                                    |              | 2           |                 | т                | Title:          |       |                  |              |         |               |                 |
| City/State/Zip::             | test CA 🔻                                                                                                    | 99999 *2     |             |                 | P                | hone:           |       |                  | * Ext:       |         | (999-999-9999 | )               |
| Туре:                        | Private Business                                                                                                    | • ? •        | 2           |                 | E                | -mail:          |       |                  |              |         |               | * (abc@xyz.com) |
| Federal Tax ID: 99.9999999 2 |                                                                                                    |              |             |                 |                  |                 |       |                  |              |         |               |                 |
| Save & Exit Save             | Save & Exit Save & Continue                                                                                                    |              |             |                 |                  |                 |       |                  |              |         |               |                 |
| Fields marked with           | are mandatory fields.                                                                                                    |              |             |                 |                  |                 |       |                  |              |         |               |                 |

#### 7. **Facility Information** Enter all required facility information.

| Facility Information                                                                   |                                                                                                    |                                       |                                                                                  |           |                |
|----------------------------------------------------------------------------------------|----------------------------------------------------------------------------------------------------|---------------------------------------|----------------------------------------------------------------------------------|-----------|----------------|
| The application is organized<br>NEC ID/App ID:<br>Status:<br>Order No:<br>Permit Type: | tion is organized into different tabs. Please complete all applicable tabs before submitting the form. If you want to complete the application at a later time, please click on "Save & Exit".<br>pt D: -518999 Certified Date: Test DEP test test CA 99099 Certified Date: Processed Date: NOT Effective Date<br>2014-0057-DWQ Facility: Pacility: Provide CA 99099 Certified Date: NOT Effective Date<br>previous ID: Certified Date: Certified Date: Certified Date: Processed Date: NOT Effective Date<br>Provide Certified Date: Certified Date: |                                       |                                                                                  |           |                |
| Operator Info Facility In                                                              | o NEC Checklist Billing Info Attachment                                                                                                    | s Certification Reports Inspection    | s Print Status History Linked Users                                              |           |                |
| Facility Information San                                                               | ne as Operator Info Clear Info If different,                                                                                                    | enter below                           |                                                                                  |           |                |
| Facility Name:                                                                         | Test DEP                                                                                                    | *                                     | Contact First Name:                                                              |           | *              |
| Street Address:                                                                        | test                                                                                                    | *                                     | Contact Last Name:                                                               |           | *              |
| Address Line 2:                                                                        |                                                                                                    |                                       | Title:                                                                           |           |                |
| Latitude:                                                                              | *Longitude:<br>(Decimal degrees only, minimum 5 significan                                                                                                    | *Lookup Map<br>t digits Ex: 99.99999) | Phone:                                                                           | *Ext:     | (999-999-9999) |
| City:                                                                                  | All 🔻 *                                                                                                    |                                       | Emergency Phone:                                                                 | Ext:      | (999-999-9999) |
| County:                                                                                | Select •                                                                                                    |                                       | E-mail:                                                                          |           | *(abc@xyz.com) |
| Regional Board:                                                                        | Select ×                                                                                                    |                                       |                                                                                  |           |                |
| State/Zip:                                                                             | CA 99999 *                                                                                                    |                                       | Total Site Size:                                                                 | * O Acres | Sqft           |
| Percent of Site<br>Imperviousness:                                                     | %                                                                                                    |                                       | Total Area of Industrial Activities<br>and Materials Exposed to Storm<br>Water:? | * O Acres | Sqft           |
| SIC Codes                                                                              |                                                                                                    |                                       |                                                                                  |           |                |
| Primary SIC Code 1:                                                                    | Select                                                                                                    |                                       |                                                                                  | *         |                |
| Primary SIC Code 2:                                                                    | Select                                                                                                    |                                       |                                                                                  | *         |                |
| Primary SIC Code 3:                                                                    | Select                                                                                                    |                                       |                                                                                  | T         |                |
| Save & Exit Save & Co                                                                  | ontinue                                                                                                    |                                       |                                                                                  |           |                |
| Fields marked with * are n                                                             | nandatory fields.                                                                                                    |                                       |                                                                                  |           |                |

A Lookup Map is provided for use if the facility's Latitude and Longitude coordinates is unknown.

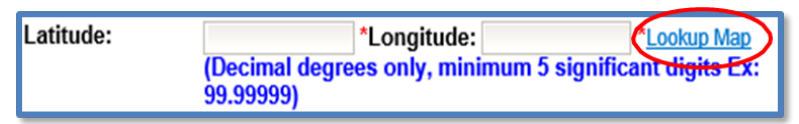

Locate the facility's coordinates by entering the street address and selecting "Go!". The system populates coordinates above the map. Select "Set Coordinates" to continue to populate the latitude and longitude on the application.

| Latitude: 38,58178 Longitude: -121,49209                                                      | *I ongitudes should always he negative         |
|-----------------------------------------------------------------------------------------------|------------------------------------------------|
| Set Coordinates                                                                               | Longuides should diways be negative.           |
| Cer coordinates                                                                               |                                                |
| To find the coordinates for a particular location<br>(Example: "123 Main Street Sacramento CA | n, click on the map or enter a street address: |
| 1001 I Street, Sacramento                                                                     | Gol                                            |
|                                                                                               |                                                |
| Man Satellite                                                                                 |                                                |
| Map Satellite                                                                                 |                                                |
| Richards B/vg                                                                                 | 0                                              |
| 1001 I St, Sacramento, CA 95814, USA                                                          | ×                                              |
|                                                                                               | America                                        |
| 5 5 8                                                                                         |                                                |
| B S Cooromonto                                                                                |                                                |
| Sacramento                                                                                    | ESt                                            |
| ker Art Museum  DOWNTOWN                                                                      | McKin                                          |
| 55 55 55                                                                                      |                                                |
|                                                                                               | Blvd                                           |
|                                                                                               | +                                              |
|                                                                                               | 28                                             |
| Bind                                                                                          |                                                |
| Map data @2019 Google Terms of Use Report a                                                   | map error                                      |
|                                                                                               |                                                |

The "Total Area of Industrial Activities and Materials Exposed to Storm Water" must be answered as zero (0) to qualify for the NEC. If the answer to this question is greater than zero, a NOI must be filed.

| Total Site Size:                                                                       | 20 | * ● Acres ○ Sqft       |
|----------------------------------------------------------------------------------------|----|------------------------|
| Total Area of<br>Industrial Activities<br>and Materials<br>Exposed to Storm<br>Water:? | 0  | *      Acres      Sqft |

#### 8. Save Facility Information

Once all required information is entered select "Save & Continue".

| Facility Inform                    | nation                                      |                                                   |                                 |                                                          |                                            |           |                    |                       |                                     |
|------------------------------------|---------------------------------------------|---------------------------------------------------|---------------------------------|----------------------------------------------------------|--------------------------------------------|-----------|--------------------|-----------------------|-------------------------------------|
| The application is a & Exit".      | organized into differ                       | ent tabs. Please complete                         | all applicable tal              | bs before submit                                         | tting the form. I                          | f you wan | t to complete the  | application at a      | a later time, please click on "Save |
| NEC ID/App ID:<br>Status:          | - 486221<br>Not Submitted                   | Operato                                           | or: Lest Site<br>123 Fake stre  | et Rancho Cord                                           | ova CA 95670                               |           | Proces             | ed Date:<br>sed Date: |                                     |
| Order No:                          | 2014-0057-DWQ                               | Facility                                          | :                               |                                                          |                                            |           | NOT E              | ffective              |                                     |
| Permit Type:                       | Industrial - NEC                            | · · · · · · · · · · · · · · · · · · ·             |                                 |                                                          |                                            |           | Date:<br>Previor   | us ID: -              |                                     |
|                                    |                                             |                                                   | A#                              | Cartification                                            | 1                                          |           | Canton Illina      | I to be differen      |                                     |
| Operator Info                      | Pacility Into NEC                           | Checklist Billing Info                            | Attachments                     | Certification                                            | Inspections                                | Print     | Status History     | Linked User           | S                                   |
| Facility informati                 | on Same as Opera                            |                                                   | merent, enter b                 | elow                                                     |                                            |           |                    |                       |                                     |
| Facility Name:                     | Test Site                                   | *                                                 |                                 | Contact                                                  | -irst Name:                                | NEC Oper  | rator              |                       |                                     |
| Street Address:                    | 123 Fake street                             | *                                                 |                                 | Contact I                                                | Last Name:                                 | NEC Nam   | ne                 | *                     |                                     |
| Address Line 2:                    |                                             |                                                   |                                 | Title:                                                   |                                            |           |                    |                       |                                     |
| Latitude:                          | 38.58178 *<br>(Decimal degree:<br>99.99999) | Longitude: -121.49209<br>s only, minimum 5 signif | *Lookup Map<br>icant digits Ex: | Phone:                                                   |                                            | 866-563-3 | 3107 *Ext:         | (999-999              | -9999)                              |
| City:                              | Sacramento                                  | ✓ *                                               |                                 | Emergen                                                  | cy Phone:                                  |           | Ext:               | (999-999-9            | 999)                                |
| County:                            | Sacramento                                  | / *                                               |                                 | E-mail:                                                  |                                            | stormwate | er@waterboard.ca.g | jov                   | *(abc@xyz.com)                      |
| Regional Board:                    | Region 5S - Sacrar                          | mento 🗸 *                                         |                                 |                                                          |                                            |           |                    |                       |                                     |
| State/Zip:                         | CA 95670 *                                  |                                                   |                                 | Total Site                                               | e Size:                                    | 20        | *   Acr            | es 🔿 Sqft             |                                     |
| Percent of Site<br>Imperviousness: | %                                           |                                                   |                                 | Total Are<br>Industria<br>and Mate<br>Exposed<br>Water:? | a of<br>I Activities<br>trials<br>to Storm | 0         | *   Acr            | res 🔿 Sqft            |                                     |
| SIC Codes                          |                                             |                                                   |                                 |                                                          |                                            |           |                    |                       |                                     |
| Primary SIC Cod                    | le 1:                                       | 2096 - Potato Chips, Corn C                       | hips, and Similar               | Snacks                                                   |                                            |           |                    | ✓ *                   |                                     |
| Primary SIC Cod                    | le 2:                                       | Select                                            |                                 |                                                          |                                            |           |                    | ~                     |                                     |
| Primary SIC Cod                    | le 3:                                       | Select                                            |                                 |                                                          |                                            |           |                    | ~                     |                                     |
| Save & Exit Sav                    | ve & Continue                               |                                                   |                                 |                                                          |                                            |           |                    |                       |                                     |
| Fields marked with                 | are mandatory                               | fields.                                           |                                 |                                                          |                                            |           |                    |                       |                                     |
|                                    |                                             |                                                   |                                 |                                                          |                                            |           |                    |                       |                                     |

#### 9. No Exposure Certification Checklist.

All eleven statements must be marked as "No Exposure" in order to file No Exposure Certification. If the answer to any of these statements is marked as "Exposure" a Notice of Intent must be filed. Once all statements are completed, select "Save & Continue".

| Operator Info Facility Info NEC Checklist Billing Info Attachments Certification Inspections Print Status H                                                                                                    | istory                                                                                                   | Linked Users |  |  |  |  |  |  |  |  |
|----------------------------------------------------------------------------------------------------|----------------------------------------------------------------------------------------------------|--------------|--|--|--|--|--|--|--|--|
| NEC Checklist                                                                                                    |                                                                                                    |              |  |  |  |  |  |  |  |  |
| I hereby certify that none of the following industrial materials or activities are, or will be in the foreseeable future, exposed to precipitation and no discharges of storm water<br>contaminated by exposure to Industrial Materials and Activities from areas of the facility subject to this General Permit, and certify that all unauthorized NSWDs have been<br>eliminated and all authorized NSWDs meet the conditions of Section IV (Authorized NSWDs). Note: No SWPPP is required for and NEC to meet the conditions for the<br>Authorized NSWDs. |                                                                                                    |              |  |  |  |  |  |  |  |  |
| Total Area of Industrial Activities and Materials Exposed to Storm Water (Definition)                                                                                                    | Total Area of Industrial Activities and Materials Exposed to Storm Water (Definition)                    |              |  |  |  |  |  |  |  |  |
| <ol> <li>Using, storing or cleaning industrial machinery or equipment, and areas where residuals from using, storing or<br/>cleaning industrial machinery or equipment remain and are exposed.</li> </ol>                                                                                                    | Select                                                                                                   | V            |  |  |  |  |  |  |  |  |
| 2. Materials or residuals on the ground or in storm water inlets from spills/leaks.                                                                                                    | Select                                                                                                   | ~            |  |  |  |  |  |  |  |  |
| 3. Materials or products from past industrial activity.                                                                                                    | Select                                                                                                   | ×            |  |  |  |  |  |  |  |  |
| 4. Material handling equipment (except adequately maintained vehicles).                                                                                                    | Select                                                                                                   | ✓            |  |  |  |  |  |  |  |  |
| 5. Materials or products during loading/unloading or transporting activities.                                                                                                    | Select                                                                                                   | ~            |  |  |  |  |  |  |  |  |
| <ol><li>Materials or products stored outdoors (except final products intended for outside use, e.g., new cars, where exposure<br/>to storm water does not result in the discharge of pollutants).</li></ol>                                                                                                    | Select                                                                                                   | V            |  |  |  |  |  |  |  |  |
| 7. Materials contained in open, deteriorated or leaking storage drums, barrels, tanks, and similar containers.                                                                                                    | Select                                                                                                   | ×            |  |  |  |  |  |  |  |  |
| 8. Materials or products handled/stored on roads or railways owned or maintained by the Discharger.                                                                                                    | Select                                                                                                   | ×            |  |  |  |  |  |  |  |  |
| 9. Waste material (except waste in covered, non-leaking containers, e.g., dumpsters).                                                                                                    | Select                                                                                                   | ×            |  |  |  |  |  |  |  |  |
| 10. Application or disposal of processed wastewater (unless already covered by an NPDES permit).                                                                                                    | 0. Application or disposal of processed wastewater (unless already covered by an NPDES permit). Select 🗸 |              |  |  |  |  |  |  |  |  |
| 11. Particulate matter or visible deposits of residuals from roof stacks/vents evident in the storm water outflow.                                                                                                    | Select                                                                                                   | ~            |  |  |  |  |  |  |  |  |
| Save & Exit Save & Continue                                                                                                    |                                                                                                    |              |  |  |  |  |  |  |  |  |

#### 10. Billing Information

Enter all required billing information and select "Save & Continue".

**NOTE:** The option to auto-populate the billing information is available as a button. Select the source information to be populated from respective button. Please verify the information once it is populated for accuracy.

| Operator Info                                                                                                    | Facility Info NEC Checl   | klist Billing Info | Attachments   | Certification Inspections | Print Status History | Linked Users   |  |  |  |
|----------------------------------------------------------------------------------------------------|---------------------------|--------------------|---------------|---------------------------|----------------------|----------------|--|--|--|
| Billing Information Same as Operator Same as Facility Clear Billing Info If different, enter below. Bill Month: Bill Hold: |                           |                    |               |                           |                      |                |  |  |  |
| Billing Name:                                                                                                    | Test Site                 | *                  |               | Contact First Name:       | NEC Operator         | *              |  |  |  |
| Street Address:                                                                                                    | 123 Fake street           | *                  |               | Contact Last Name:        | NEC Name             | *              |  |  |  |
| Address Line 2:                                                                                                    |                           |                    |               | Title:                    |                      |                |  |  |  |
| City/State/Zip:                                                                                                    | Sacramento CA v 956       | 70 *               |               | Phone:                    | 866-563-3107 *Ext:   | (999-999-9999) |  |  |  |
| E-mail:                                                                                                    | stormwater@waterboard.ca. | gov *              | (abc@xyz.com) |                           |                      |                |  |  |  |
| Save & Exit Save & Continue                                                                                                |                           |                    |               |                           |                      |                |  |  |  |
| Fields marked with are mandatory fields.                                                                                   |                           |                    |               |                           |                      |                |  |  |  |
|                                                                                                    |                           |                    |               |                           |                      |                |  |  |  |

#### 11. Attachments

Upload the facility/site map as outlined in Order Section X.E

(https://www.waterboards.ca.gov/board\_decisions/adopted\_orders/water\_quality/2018 /wqo2018-0028-dwq.pdf). The facility site map must be uploaded by selecting the "Attachments" tab of the application and selecting the "Upload Attachment" button.

| Operator Info                   | Facility Info                                                                                                    | NEC Checklist       | Billing Info  | Attachments   | Certification | Inspections | Print     | Status Histor   | y Linked Us          | ers              |             |                     |           |        |
|---------------------------------|----------------------------------------------------------------------------------------------------|---------------------|---------------|---------------|---------------|-------------|-----------|-----------------|----------------------|------------------|-------------|---------------------|-----------|--------|
| Please click on                 | "Upload Attacl                                                                                                    | hment" button to    | upload the co | rresponding f | iles Upload A | Attachment  |           |                 |                      |                  |             |                     |           |        |
| Attached files:                 | Attached files: The following are the current documents related to the NOI. Click on the Attachment ID to view them. |                     |               |               |               |             |           |                 |                      |                  |             |                     |           |        |
|                                 | r< << (1 of 1) → → Display 10 ✓ per page                                                                             |                     |               |               |               |             |           |                 |                      |                  |             |                     |           |        |
| Attachment<br>ID                | Attachment Fo                                                                                                    | r 🌣 🛛 File          | туре 🗘        | F             | ile Title 🗘   |             | File Desc | ription         | File Size<br>(Bytes) | Document<br>Date | Part<br>No. | Date<br>Attached \$ | Upload By | Delete |
| No records four                 | ıd.                                                                                                    |                     |               |               |               |             |           |                 |                      |                  |             |                     |           |        |
|                                 |                                                                                                    |                     |               | 14            | < (1          | of 1) 🔛     | Displ     | lay $10 \vee p$ | per page             |                  |             |                     |           |        |
| Save & Exit<br>Fields marked wi | Save & Contin<br>th * are manda                                                                                      | ue<br>atory fields. |               |               |               |             |           |                 |                      |                  |             |                     |           |        |

- Attachment File Type: Select "Facility/Site Map", or other file types corresponding to the required documents. Additional files such as "Supporting Documentation" may be attached as applicable.
- Attachment Title: Enter the title of the document.
- Choose File: Locate the file on the computer by clicking browse and select it.
- Select "Upload Files" once files have been selected

**NOTE:** Any one file must not exceed 75 MB. If a file is larger than that, it must be divided into multiple files. Use the "Part No." fields in these situations. The "Document Date" should be used to record when the document was signed or approved.

|   | Operator Info Facility Info NEC C                                             | Checklist Billing Info Attachments Ce      | rtification Inspections Print Status  | History Linked Use | rs            |           |  |  |  |  |  |  |
|---|-------------------------------------------------------------------------------|--------------------------------------------|---------------------------------------|--------------------|---------------|-----------|--|--|--|--|--|--|
|   | Please click on "Upload Attachment" button to upload the corresponding files. |                                            |                                       |                    |               |           |  |  |  |  |  |  |
|   | Attachment File Type                                                          | Attachment Title                           | File Description                      | Part No.           | Document Date | File Name |  |  |  |  |  |  |
|   | Facility/Site Map 🗸                                                           | Facility/Site Map                          |                                       | Part of            | 0             | Browse    |  |  |  |  |  |  |
| < | Upload Files Dancel Add New Row                                               |                                            |                                       |                    |               |           |  |  |  |  |  |  |
|   | Attached files: The following are the                                         | current documents related to the NOI. Clic | ck on the Attachment ID to view them. |                    |               |           |  |  |  |  |  |  |

Select "Save & Continue" after the documents are uploaded.

| Operator Info                              | Facility Info NE                                                                                                    | C Checklist     | Billing Info  | Attachments      | Certification  | Inspections | Print       | Status Histor | y Linked Us          | ers              |             |                    |             |        |
|--------------------------------------------|----------------------------------------------------------------------------------------------------|-----------------|---------------|------------------|----------------|-------------|-------------|---------------|----------------------|------------------|-------------|--------------------|-------------|--------|
| Please click of                            | n "Upload Attachme                                                                                                   | nt" button to u | upload the co | rresponding file | es. Upload Att | tachment    |             |               |                      |                  |             |                    |             |        |
| Attached files                             | Attached files: The following are the current documents related to the NOI. Click on the Attachment ID to view them. |                 |               |                  |                |             |             |               |                      |                  |             |                    |             |        |
| r< << 1 (1 of 1) → → Display 10 ✓ per page |                                                                                                    |                 |               |                  |                |             |             |               |                      |                  |             |                    |             |        |
| Attachment<br>ID                           | Attachment For 🗘                                                                                                    | File            | Type 🗘        | File             | e Title 🗘      | '           | File Descri | ption         | File Size<br>(Bytes) | Document<br>Date | Part<br>No. | Date<br>Attached 0 | Upload By   | Delete |
| 2394185                                    | NOI/NEC                                                                                                    | Facility/Site   | Мар           | Facility/Site N  | Лар            |             |             |               | 41846                |                  | 1           | 05/20/2019         | Test Tester | Delete |
|                                            |                                                                                                    |                 |               | 14 4             | < 1 (1         | of 1) 🔛     | ▶1 Disp     | lay 10 $\vee$ | per page             |                  |             |                    |             |        |
| Save & Exit                                | Save & Continue<br>/ith * are mandatory                                                                              | fields.         |               |                  |                |             |             |               |                      |                  |             |                    |             |        |

#### 12. Certification

Select "Perform Completion Check"

| NEC ID/App ID:<br>Status:          | - 486221<br>Not Submitted                                                                                                    | ł             | Operator     | : Test Site<br>123 Fake stree | t Rancho Coro | dova CA 95670 |                        | Certifi<br>Proces | ed Date:<br>ssed Date | e:    |  |  |
|------------------------------------|----------------------------------------------------------------------------------------------------|---------------|--------------|-------------------------------|---------------|---------------|------------------------|-------------------|-----------------------|-------|--|--|
| Order No:                          | 2014-0057-D                                                                                                    | WQ            | Facility:    | Test Site                     |               |               | NOT Effective<br>Date: |                   |                       |       |  |  |
| Permit Type:                       | Industrial - NE                                                                                                    | C             |              | 123 Fake stree                | t Sacramento  | CA 95670      |                        | Previo            | us ID:                | •     |  |  |
| Operator Info                      | Facility Info                                                                                                    | NEC Checklist | Billing Info | Attachments                   | Certification | Inspections   | Print                  | Status History    | Linked                | Users |  |  |
| Perform the con<br>Perform Complet | Operator Info         Facility Info         NEC Checklist         Billing Info         Attachments         Certification         Inspections         Print         Status History         Linked Users           Perform the completion check to verify that all required information is completed. Click the button below to start completion check.         Perform Completion Check         Perform Completion Check         Perform Completion Check         Perform Completion Check         Perform Completion Check         Perform Completion Check         Perform Completion Check         Perform Completion Check         Perform Completion Check         Perform Completion Check         Perform Check         Perform Check |               |              |                               |               |               |                        |                   |                       |       |  |  |

The completion check function provides a notification of any errors that must be corrected prior to submission of the No Exposure Certification (e.g. Facility/Site Map was uploaded incorrectly).

Any user may perform this check, but if a DEP performs the check, the system provides a "Notify LRP/DAR" button. Pressing the button notifies the LRP or DAR the NEC is complete and requires their certification. The LRP or DAR should review the prepared NEC for accuracy prior certifying.

#### **LRP** Certification

There are two options for the LRP to submit the NEC:

- a. The LRP may access the "Documents Ready for Certification" SMARTS menu option if notified by the DEP.
  - Select the NEC to certify by checking the box next to the Application ID
  - Check the box next to the certification statement, answer the security questions, and enter the user account password
  - Click "Certify Selected" to submit the NEC.

| Applications                                                                                                    |                                                                                                    |                                                                                                    |                                                                                                    |                                                                                                    |                                                                                                    |  |  |  |  |  |  |
|----------------------------------------------------------------------------------------------------|----------------------------------------------------------------------------------------------------|----------------------------------------------------------------------------------------------------|----------------------------------------------------------------------------------------------------|----------------------------------------------------------------------------------------------------|----------------------------------------------------------------------------------------------------|--|--|--|--|--|--|
| Select Application ID Permit Type Operator/Owner Name & Address Facility/Site Name & Address Application PDF                                                                                                    |                                                                                                    |                                                                                                    |                                                                                                    |                                                                                                    |                                                                                                    |  |  |  |  |  |  |
| SofT32         Construction         Text Org         Text Traditional Waiver 1         Application PDF           1001         Streed Sacramento CA 95814         7771         Streed Sacramento CA 90001         Application PDF |                                                                                                    |                                                                                                    |                                                                                                    |                                                                                                    |                                                                                                    |  |  |  |  |  |  |
| Cartification & St                                                                                                    | ubmission Chacklis                                                                                                    |                                                                                                    |                                                                                                    |                                                                                                    |                                                                                                    |  |  |  |  |  |  |
| ou can now certify t                                                                                                    | the above documents by                                                                                                    | -                                                                                                    | elow.                                                                                                    |                                                                                                    |                                                                                                    |  |  |  |  |  |  |
| submitte<br>and com<br>signatur                                                                                                    | ed. Based on my inquiry<br>nplete. I am aware that t<br>re and any information I                                                                                                    | of the person or perso<br>here are significant per<br>indicate I am electronic                                                                                                    | ns who manage the system or those persons directly responsible for gathering<br>nallies for submitting false information, including the possibility of fine and impr<br>cally certifying contains my signature. I understand that my electronic signature                                                                                                    | the information, to the best of my knowledge and belief, the information submi<br>sonment for knowing violations. I am also aware that my user ID and passwori<br>is the legal equivalent of my handwritten signature. My signature on this form                                                                                                    | tted is, true, accurate,<br>d constitute my electro<br>certifies that my                                                        |  |  |  |  |  |  |
| submitte<br>and con<br>signatur<br>electron<br>Water B<br>discover                                                                                                    | ed. Based on my inquiry<br>nplete. I am aware that it<br>re and any information I<br>lic signature is for my ov<br>loard using SMARTS of<br>ry, if I suspect that my e                                                                                                    | of the person or perso<br>here are significant pe-<br>indicate I am electronii<br>m use, that I will keep<br>such delegation within<br>lectronic signature has                              | on who manage the system or those persons directly responsible for gathering<br>under for useffing fails information, including the possibility of the and impr<br>ally certifying contains my signature. I understand that my decisionic signature<br>condensitia, and that i und celedgate or that if with any offerer generor. Sin<br>10 days of the delegation. I further certify that I will protect my decisionic signa<br>term in states of the size of the size of the size of the size of the size of the<br>level in the size of the size of the size of the size of the size of the size of the<br>size of the delegation. I further certify that I will protect my decisionic signa<br>term is size of the size of the size of the size of the size of the size of the size of the<br>size of the size of the size of | the information, to the best of my trouviedge and beint, the information statin-<br>tions of the howing values of the state of the state o | tted is, frue, accurate,<br>d constitute my electron<br>certifies that my<br>nically notify the State<br>n two business days of |  |  |  |  |  |  |
| submitte<br>and com<br>signatur<br>electron<br>Water B<br>discover<br>Certified By<br>Certifier Name:                                                                                                    | ed. Based on my inquiry<br>npiele. I am aware that i<br>re and any information I<br>is signature is for my ov<br>loard using SMARTS of<br>ry, if I suspect that my e<br>Matthew Shimizu                                                                                                    | of the person or perso<br>here are significant pe-<br>indicate I am electronii<br>m use, that I will keep<br>such delegation within<br>lectronic signature has                              | on who manage the system or those persons directly responsible for gathering<br>makes for schetting fails information, including the possibility of the and impr<br>ally certifying contains my signature. I understand that my electronic signator<br>to conferential, and that wind celesgicar to strate m with any other persons. Sh<br>10 days of the delegation. I further certify that I will protect my electronic signa<br>been lost, stolen, or otherwise compromised.                                                                                                    | the information, to the best of my towniedge and beint, the information states<br>towned for towning vision is and as an average that the state of a gasaroon<br>is the leagl equivalent of my handhruttlen signature. By signature on the form<br>of u which obseques to acharothyr, if will one formally in writing and existon<br>ture from unauthorized use, and that I will contact the State Water Board, within                                                                                                    | tted is, true, accurate,<br>d constitute my electron<br>certifies that my<br>icially notify the State<br>n two business days of |  |  |  |  |  |  |
| submitte<br>and com<br>signatur<br>electron<br>Water B<br>discover<br>Certified By<br>ertifier Name:<br>ertifier Title:                                                                                                    | ed. Based on my inquiry<br>npiele. I am aware that I<br>er and any information I<br>tic signature is for my ov<br>loard using SMARTS of<br>ry, if I suspect that my e<br>Matthew Shimizu<br>Scientific Aid                                                                                                | of the person or perso<br>here are significant pe-<br>indicate I am electronii<br>m use, that I wilk keep<br>such delegation within<br>lectronic signature has                              | ns who manage the system or those persons directly responsible for gathering<br>matters for schelling discrimation, including the possibility of the and impr<br>sally certifying contains my signature . Lunderstand that my electronic signature<br>concellential, and that i unit of designed or state = With any offere spresson. Sit-<br>10 days of the designation. I further certify that I will protect my electronic signa-<br>been lost, stolen, or otherwise compromised.                                                                                                    | the information, to the best of my involvedge and belief, the information states<br>incoment for homological can and an accurate that my user to and passence<br>is the legal equivalent of mit handwritten signature. By signature on this form<br>that the state of the state of the state of the state of the state<br>that form unsubtrated use, and that I will contact the State Water Board, with                                                                                                    | tted is, true, accurate,<br>d constitute my electro<br>certifies that my<br>nically notify the State<br>n two business days of  |  |  |  |  |  |  |
| submitte<br>and com<br>signatur<br>electron<br>Water B<br>discover<br>tertified By<br>ertifier Name:<br>ertifier Title:<br>ate:                                                                                                  | ed. Based on my inquiry<br>npiele. I am aware that I<br>ere and any information I<br>tic signature is for my ov<br>loard using SMARTS of<br>ry, if I suspect that my e<br>Matthew Shimizu<br>Scientific Aid<br>02/01/2024                                                                                 | of the person or perso<br>here are significant pe<br>indicate I am electroni<br>m use, that I will keep<br>such delegation within<br>lectronic signature has                                | on who manage the system or those persons directly responsible for gathering<br>under for untimiting the information, including the possibility of the and impr<br>ally certifying contains my signature. I understand that my decisionic signature<br>condensitia, and that i under designed are that if with any offener generor. Sin<br>10 days of the delegation. I further certify that I will protect my decisionic signa<br>there lists statistic, are delevine compromised.                                                                                                    | the information, to the best of my trouvidege and belief, the information states<br>to means for howing/states, if an and a variable that my user 10 and password<br>is the keya equivalent of my handmittlen signifiante. My signifiante on the form<br>of unive to delegate and a valending i, into its ostmany in writing and electro<br>tar from unsubhotized use, and that I will contact the State Water Board, with                                                                                                    | tted is, frue, accurate,<br>d constitute my electro<br>d constitute my<br>nically notify the State<br>n two business days o     |  |  |  |  |  |  |
| submitte<br>and con<br>signatur<br>electron<br>Water B<br>discover<br>certified By<br>ertifier Name:<br>ertifier Title:<br>ate:                                                                                                  | ed. Based on my inquiry<br>npiele. I am avare that I<br>er and any information I<br>lice signature is for my ou<br>board using SNARTS of<br>ry, if I suspect that my e<br>Matthew Shimizu<br>Scientific Aid<br>02/01/2024<br>security question before                                                     | of the person or perso<br>here are significant person indicate I are indectron<br>indicate I are indectron<br>in use, that I will keep<br>such delegation within<br>lectronic signature has | ns who manage the system or those persons directly responsible for gathering<br>and the structure of the information, including the possibility of the and input<br>ally certifying contains my signature. I understand that my electronic signato<br>to Conferential, and that will not deletage for which may other persons. The<br>10 abys of the delegation. Inforter certify that I will protect my electronic signa-<br>ber load, stoler, or otherwise compromised.                                                                                                    | the information, to the best of my toxic-ledge and belief, the information states<br>consend for toxicory and dotted and an and an and an and a password<br>is the leagl equivalent of my handmittlen signature. By signature on the form<br>of which be delegate and and which is unit of contrast in writing and electro<br>use from unsubhorbed use, and that I will contact the State Water Board, with                                                                                                    | the is, true, accurate,<br>constitute my electron<br>certifies that my<br>nically notify the State<br>n two business days o     |  |  |  |  |  |  |
| submitte<br>and con<br>signatur<br>electron<br>Water B<br>discover<br><b>certified By</b><br>ertifier Name:<br>ertifier Title:<br>ate:<br>ease answer your<br>that was your 1st je                                               | ed. Based on my inquiry<br>inplete. I am avare that I are and any information 1<br>ic signature is for my or<br>loard using SMARther is for my or<br>ound using SMARther is for my or<br>ny, if I suspect that my e<br>Matthew Shimizu<br>Scientific Ald<br>02001/2024<br>security question before<br>bb? | of the person or person<br>here are significant per<br>indicate I am electronic<br>m use, that I will keep<br>such delegation within<br>lectronic signature has                             | es also manage the system or those persons directly responsible for gathering<br>tables for submitting tables information, including the possibility of the and input<br>ally carding costates my signatuse. Is understand that my destinois explana-<br>ally carding costates my signatuse. Is understand that my destinois explana-<br>tion of the system of the system of the system of the system<br>tables and the system of the system of the system of the<br>been lost, stolen, or otherwise comprovised.                                                                                                    | the information, to the best of my trouveledge and belief, the information states<br>to means for howing/stations, I and an available that my user I band password<br>is the leage equivalent of my hadronicities signature. By applicable on this form<br>of units to delegate and a submoting 1 in the operative form and excitence<br>to units to delegate and a submoting 1 in the operative form and excitence<br>the form unsubhistical use, and that I will contact the State Water Roard, within<br>the form unsubhistical use, and that I will contact the State Water Roard, within                                                                                                    | Itted is, Irue, accured<br>d constitute my electr<br>certifies that my<br>incally notify the State<br>n two business days       |  |  |  |  |  |  |

- b. If the NEC is not listed in the "Documents Ready for Certification" SMARTS menu option, the LRP may access the NEC directly.
  - Log in and go to "Pending Applications" in the main menu.
  - Open the Application ID.
  - Click on the "Certification" tab and perform the completion check.
  - Check the certification boxes, enter the answer to the security question and password, and click the "Certify Application" button.

| Operator Info F                                                                                                    | acility Info NEC Che                                                                                                    | ecklist Billing Info | Attachments | Certification | Inspections | Print Status Hi | istory Linked Users |  |  |  |  |  |  |
|----------------------------------------------------------------------------------------------------|----------------------------------------------------------------------------------------------------|----------------------|-------------|---------------|-------------|-----------------|---------------------|--|--|--|--|--|--|
| The Application I<br>The application is<br>Certification &                                                                                                    | The Application Fee is \$200 The application is complete. Please continue to certify and submit the application to the Water Boards. Certification & Submission Checklist :                                                                                                    |                      |             |               |             |                 |                     |  |  |  |  |  |  |
| Read and check the boxes next to each certification statement:                                                                                                    |                                                                                                    |                      |             |               |             |                 |                     |  |  |  |  |  |  |
| I certify under penalty of law that this document and all attachments were prepared under the direction or supervision in accordance with a system designed to     assure that qualified personnel properly gather and evaluate the information submitted. Based on my inquiry of the person or persons who manage the system, or     those persons directly responsible for gathering the information, the information submitted is, to the best of my knowledge and bellef, true, accurate, and complete.     I am aware that there are significant penalties for submitting false information, including the possibility of fine and imprisonment for knowing violations.                                                                                                    |                                                                                                    |                      |             |               |             |                 |                     |  |  |  |  |  |  |
| ⊡                                                                                                    | I am aware that there are significant penalties for submitting talse information, including the possibility of fine and imprisonment for knowing violations. I am also aware that my user ID and password constitute my electronic signature and any information I indicate I am electronically certifying contains my signature. I understand that my electronic signature is the legal equivalent of my handwritten signature. My signature on this form certifies that my electronic signature is for my own use, that I will keep it confidential, and that I will not delegate or share It with any other person. Should I wish to delegate such authority, I will do so formally in writing and electronically notify the State Water Board using SMARTS2 of such delegation within 10 daiso to the delegation. I turther certify that I will protect my electronic signature from unauthorized use, and that I will contact the State Water Board, within two business days of discovery, if I suspect that my electronic signature not ordite my confidential, and that I will |                      |             |               |             |                 |                     |  |  |  |  |  |  |
| Certified By:                                                                                                    |                                                                                                    |                      |             |               |             |                 |                     |  |  |  |  |  |  |
| Certifier Name:                                                                                                    |                                                                                                    |                      |             |               |             | Date:           | 05/08/2017          |  |  |  |  |  |  |
| Certifier Title:                                                                                                    | Test                                                                                                    |                      |             |               |             |                 |                     |  |  |  |  |  |  |
| Certifier Title: Test Please enter your password and answer to the security question before certifying the document. What is your mother's maiden name? Please enter your password Certify Application Certify Application Certify Later Certify Later Certify |                                                                                                    |                      |             |               |             |                 |                     |  |  |  |  |  |  |
| Fields marked with                                                                                                    | * are mandatory fields.                                                                                                    |                      |             |               |             |                 |                     |  |  |  |  |  |  |

13. A confirmation screen confirms submission of the No Exposure Certification. Select Download Copy of Record button to save a copy of the submission.

Continue to pay the application fee.

| N<br>S<br>O<br>P | EC ID/App ID:<br>tatus:<br>rder No:<br>ermit Type:                                    | d to Water Board<br>7-DWQ<br>- NEC | Operator: T<br>1<br>Facility: T<br>1 | est Site<br>23 Fake street<br>est Site<br>23 Fake street | Rancho Cordov<br>Rancho Cordov | a CA 95<br>a CA 95 | 670<br>670      |       | Certified Date:<br>Processed Date:<br>NOT Effective Date:<br>Previous ID: |              |  |  |
|------------------|---------------------------------------------------------------------------------------|------------------------------------|--------------------------------------|----------------------------------------------------------|--------------------------------|--------------------|-----------------|-------|---------------------------------------------------------------------------|--------------|--|--|
|                  | Operator Info                                                                         | Facility Info                      | NEC Checklist                        | Billing Info                                             | Attachments                    | Certification      | Inspections     | Print | Status History                                                            | Linked Users |  |  |
| 1                | The application was successfully received by the State Water Resources Control Board. |                                    |                                      |                                                          |                                |                    |                 |       |                                                                           |              |  |  |
|                  |                                                                                       |                                    | SWRCB                                | Application No                                           | . SA469304                     | SA469304           |                 |       |                                                                           |              |  |  |
|                  |                                                                                       |                                    |                                      | Permit Type                                              | Industrial                     |                    |                 |       |                                                                           |              |  |  |
|                  |                                                                                       |                                    | Submiss                              | ion/Certify Date                                         | 9                              |                    |                 |       |                                                                           |              |  |  |
|                  |                                                                                       |                                    |                                      | Certifier Name                                           | •                              |                    |                 |       |                                                                           |              |  |  |
|                  |                                                                                       |                                    |                                      | Certifier Title                                          | Test                           |                    |                 |       |                                                                           |              |  |  |
| 1                | Please print out                                                                      | this screen as p                   | proof of certification               | . The confirmati                                         | on details was                 | also email to t    | he address on f | ile   |                                                                           |              |  |  |
| [                | Download Co                                                                           | pv of Record                       |                                      |                                                          |                                |                    |                 |       |                                                                           |              |  |  |
| Þ                | Pay By Che                                                                            | eck Or Pa                          | ay Online                            |                                                          |                                |                    |                 |       |                                                                           |              |  |  |

If "Pay by Check" is selected print the Fee Statement and mail it with the check to The State Water Board.

| State Water Resources Control Board                                                                                                    |
|----------------------------------------------------------------------------------------------------|
| EXAMPLE ONLY                                                                                                    |
| May 08, 2017                                                                                                    |
| Fee Statement<br>Application Id # 486221                                                                                                    |
| Facility/Site<br>Test Site<br>123 Fake street<br>Sacramento CA 95670                                                                                                    |
| Thank you for submitting Permit Registration Documents (PRDs) for the facility/site referenced above. The application fee for this submittal is \$200.00                                                                                               |
| Please note the application fee is due upon submittal of the PRDs. Permit coverage begins on receipt of payment and a WDID number is assigned. If payment is not received within 60 days the application will be automatically returned as incomplete. |
| Please make checks payable to: SWRCB                                                                                                    |
| Mail this Fee Statement and \$200.00 to:                                                                                                    |
| Regular Mailing Address:         Overnight Mailing Address:           SWRCB         SWRCB                                                                                                    |

No Exposure Certification Guidance Last Revision: February 2024

If "Pay Online" is selected, follow the instructions to a third part website. The application number is required to pay by Electronic Fund Transfer (ETF) or credit card.

**NOTE:** online payments take approximately two business days to process and be applied to the application.

| Electronic Fund Transfer                                                                                                    |
|----------------------------------------------------------------------------------------------------|
| Please Use Information Below To Pay Online                                                                                                    |
| SWRCB Application No.: SA469304                                                                                                    |
| Amount Due to SWRCB: \$200                                                                                                    |
| The Water Boards provides two methods to pay online.                                                                                                    |
| Electronic Fund Transfer - The EFT Automated Clearing House (ACH) Debit method allows the state's data collector to electronically debit your bank account and credit the state's bank account. Your account will be debited by the state's data collector "First Data" only upon your initiation and for the amount you specify.                                                                                                    |
| Credit Cards - The state's data collector "Official Payments Corporation" payment system allows you to use a credit card to make a payment to the State Water Resources Control Board.<br>You will be responsible for paying the 2.3% convenience fee (\$1.00 minimum) charged by "Official Payments Corporation" when making a credit card payment on their website. This fee is<br>in addition to the amount owed to the State Water Resources Control Board. To make a payment by Visa, MasterCard, or Discover you will have to select the following: |
| 1. Click on STATE PAYMENTS and then select California                                                                                                    |
| 2. Payment Entity – select State Water Resources Control Board                                                                                                    |
| 3. Payment Type – select either Application Fees                                                                                                    |
| After all 3 items are filled in, click on Make a Payment button and you will be taken to the payment page where you can begin your payment.                                                                                                    |
| By using First Data or Official Payments Corporation, you will be leaving the State Water Resources Control Board's (SWRCB) website and entering the State's data collector's website.<br>First Data and Official Payments Corporation are not affiliated with the SWRCB and the SWRCB is NOT responsible for the contents or links contained on their website. The SWRCB<br>recommends that you read and evaluate First Data's or Official Payments Corporation security and confidentiality statements.                                                 |
| Failure to correctly enter the application number and amount may lead to delays in processing the application.                                                                                                    |
| Pay by EFTX Pay by Credit Card                                                                                                    |
|                                                                                                    |

14. An NEC ID is assigned after the No Exposure Certification is submitted online, Water Board receives the payment and the e-Authorization form.

| 4 | NEC ID/App ID:<br>Status: | 5S34NEC003209 - 486221<br>Active | Operator  | : Test Site<br>123 Fake street Rancho Cordova CA 95670 | Certified Date:<br>Processed Date: | 05/08/2017<br>05/08/2017 |
|---|---------------------------|----------------------------------|-----------|--------------------------------------------------------|------------------------------------|--------------------------|
|   | Order No:                 | 2014-0057-DWQ                    | Facility: | Test Site                                              | NOT Effective<br>Date:             |                          |
|   | Permit Type:              | Industrial - NEC                 |           | 123 Fake street Sacramento CA 95670                    | Previous ID:                       | -                        |

#### 15. Print

To print a copy of the receipt letter that contains the NEC ID, go to the Print tab.

| Operator Info     | Facility Info  | NEC Checklist | Billing Info | Attachments | Certification | Inspections    | Print    | Status History |
|-------------------|----------------|---------------|--------------|-------------|---------------|----------------|----------|----------------|
| Print NOI Copy    |                |               |              |             |               |                |          |                |
| Fee S             | Statement      |               |              |             |               | Fee Stateme    | ent      |                |
| Origi             | nal NEC        |               |              |             |               | Initially Subr | nitted N | IEC            |
| Subm              | itted NEC      |               |              |             |               | Submitted NEC  |          |                |
| Curr              | ent NEC        |               |              |             |               | Current NEC    | )        |                |
| Rece              | ipt Letter     | $\supset$     |              |             |               | Receipt Lett   | er       |                |
| Retu              | rn Letter      |               |              |             |               | Return Lette   | r        |                |
| Waiv              | ver Letter     |               |              |             |               | Waiver Lette   | ۱        |                |
| Fields marked wit | th * are manda | atory fields. |              |             |               |                |          |                |